## **Issue Dealer Master Plate**

This guide will demonstrate how to issue a dealer master plate.

- User Settings
- 1. Search for the dealer Customer using Customer Search.

 On the dealer Customer Account page under the Plates section, click Dealer Plate and select Master Dealer from the dropdown.

| Plates (0)                       | Manage   | Durlar Dista                                   | Tomo Trac  | Co to List View |
|----------------------------------|----------|------------------------------------------------|------------|-----------------|
| Renew All (0) Renew Selected (0) | manage + | <br>Master Dealer     Master Dealer Motorcycle | Temp. Tags | GO TO LIST VIEW |
|                                  |          | Master Dealer Wholesale                        |            |                 |

3. User will land on the Manage page and enter a valid master dealer plate in the Plate # field.

| (Avis  |                                         |                  |             | Manage                             |                     | Resume<br>Transaction \$0.00                                      | KYTClryan,postel (RJF)<br>Branch: FRANKLIN COUNTY<br>Department: MOTOR VEHICLES<br>PODD: FKTC003U (10.58.44.49) ♥<br>HELP ♥ |  |
|--------|-----------------------------------------|------------------|-------------|------------------------------------|---------------------|-------------------------------------------------------------------|----------------------------------------------------------------------------------------------------|--|
| D Home | Customer Search Customer Account Manage |                  |             |                                    |                     |                                                                   |                                                                                                    |  |
|        |                                         |                  |             | PLATE                              |                     |                                                                   |                                                                                                    |  |
|        | ❤ Owner(s)                              |                  |             |                                    |                     |                                                                   |                                                                                                    |  |
|        | Primary Secondary                       | Designated Owner | Customer ID | Customer Name                      | Inc. Month          | Physical Address                                                  |                                                                                                    |  |
|        | *                                       | 15               | 001693471   | ROD HATFIELD CHEVROLET, LLC        | September 126<br>FA | 54 E New Circle Rd, LEXINGTON, KY 40505-421:<br>YETTE             | 3                                                                                                    |  |
|        |                                         |                  |             |                                    |                     |                                                                   |                                                                                                    |  |
|        | ♥ License Plate                         |                  | ▼ Re        | egistration                        |                     |                                                                   |                                                                                                    |  |
|        | Plate #:                                | ·                |             | Registration Action: First Time    | -                   | Expiration Date:                                                  |                                                                                                    |  |
|        | . and type.                             |                  |             | Registration Length:  Short O Long | *                   |                                                                   |                                                                                                    |  |
|        |                                         |                  |             |                                    |                     |                                                                   |                                                                                                    |  |
|        |                                         |                  |             |                                    |                     | State Vehicle Registration Fee:                                   |                                                                                                    |  |
|        |                                         |                  |             |                                    |                     | KYTC Vehicle Registration Fee:<br>Clerk Vehicle Registration Fee: |                                                                                                    |  |
|        |                                         |                  |             |                                    |                     | Total Due:                                                        |                                                                                                    |  |
|        |                                         |                  |             |                                    |                     | 🖉 Cancel 🛛 🗮 Add To                                               | Cart                                                                                                    |  |
|        |                                         |                  |             |                                    |                     |                                                                   |                                                                                                    |  |

4. User will click Hadd To Cart

| License Plate     Plate #: X2022 * | ✓ Registrat | ion                         | Expiration Date: 12/31/2022                                                     |
|------------------------------------|-------------|-----------------------------|---------------------------------------------------------------------------------|
| Plate Type: Master Dealer          | * (         | iross Weight: PC *          |                                                                                 |
|                                    | Registr     | ation Length:  Short Cong * |                                                                                 |
|                                    |             |                             |                                                                                 |
|                                    |             |                             | State Vehicle Registration Fee: \$22.00                                         |
|                                    |             |                             | KYTC Vehicle Registration Fee: \$3.50<br>Clerk Vehicle Registration Fee: \$3.00 |
|                                    |             |                             |                                                                                 |
|                                    |             |                             | Total Due: 28.50                                                                |
|                                    |             |                             | Ø Cancel Add To Ca                                                              |

User will land on the Shopping Cart Summary page and may review all information. When ready they may select the Checkout button and checkout as normal.